# HANDBOK FÖR SNABBSTART AV PEL112 OCH PEL113 (SV)

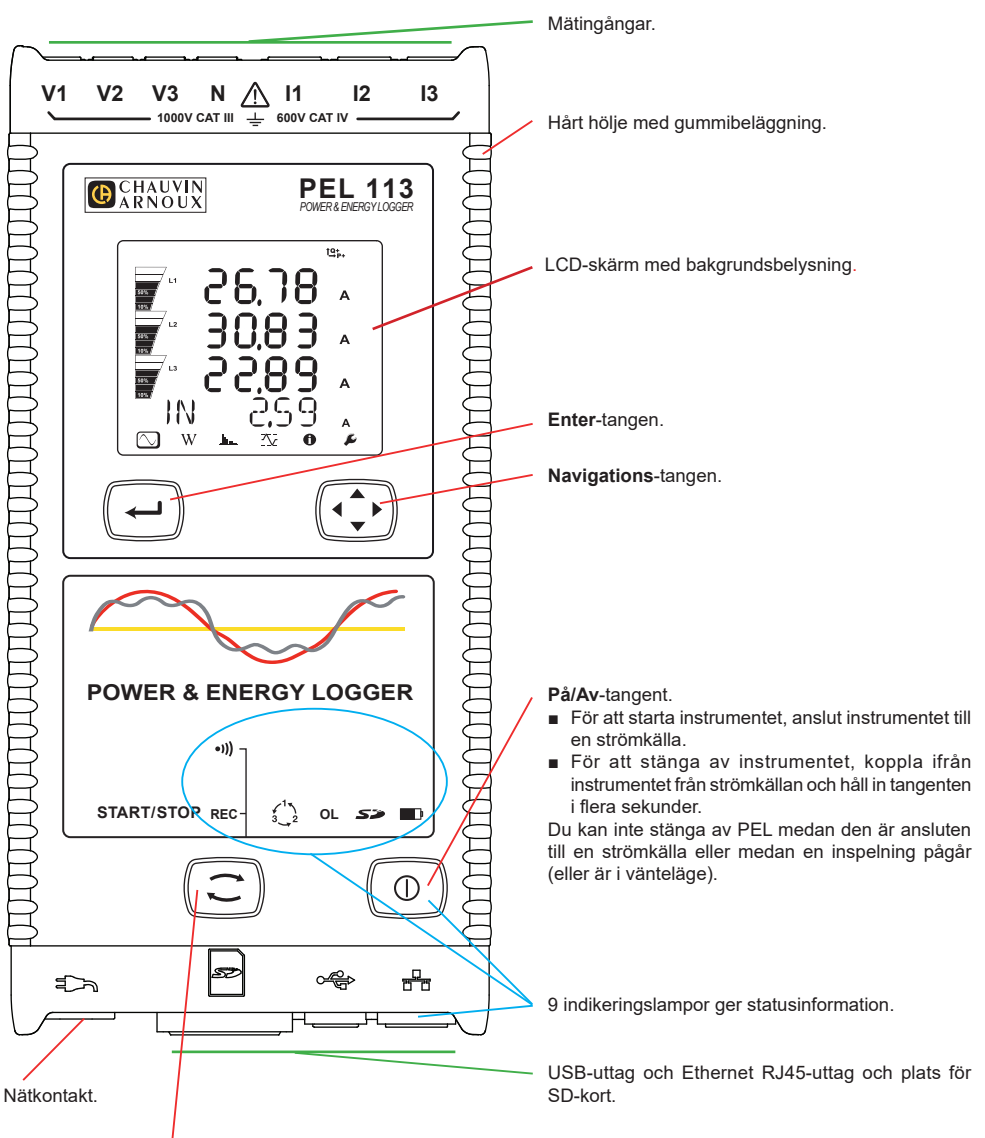

#### Kontroll-tangent.

Tryck på tangenten och håll den nere. Indikeringslamporna **REC** och •))) lyser upp en efter en i vardera 3 sekunder. Släpp knappen när önskad funktion lyser.

- Om du släpper det medan REC-indikatorn är tänd, startar eller stoppar inspelningen.
- Om du släpper tangenten medan •))) -indikatorn lyser aktiveras eller inaktiveras Wi-Fi.

# **MONTERING AV FÄRGKODER**

För flerfasiga mätningar, märk upp strömtängerna, spänningskablarna och respektive ingång med hjälp av de medföljande färgringarna och insatserna.

- Ta loss de l\u00e4mpliga insatserna och placera dem i h\u00e5len ovanf\u00f6r ing\u00e5ngarna (de stora till str\u00f6ming\u00e5ngarna och de sm\u00e5 till sp\u00e5nningsing\u00e5ngarna).
- Fäst en ring med samma färg på den kabel som skall anslutas till ingången.

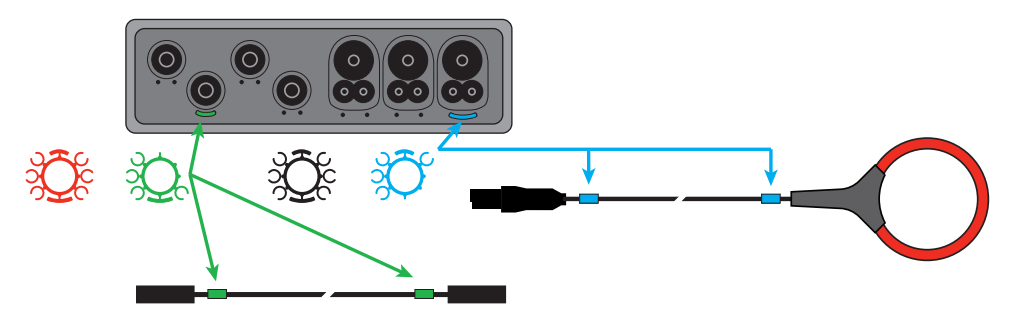

#### LED

| LED & färg                  | Beskrivning                                                                                                    |
|-----------------------------|----------------------------------------------------------------------------------------------------|
| <b>REC</b><br>Röd indikator | Inspelningsstatus<br>Indikatorn av: ingen inspelning väntar eller pågår<br>Indikatorn blinkar: inspelaren i standby<br>Indikatorn lyser: inspelning pågår                                                                                                    |
| •)))<br>Grön indikator      | <b>Wi-Fi</b><br>Indikatorn av: Wi-Fi-anslutningen inaktiverad<br>Indikatorn lyser: Wi-Fi-anslutningen aktiverad, men sänder inte<br>Indikatorn blinkar: Wi-Fi-anslutningen sänder                                                                                                    |
| 3_2<br>Röd indikator        | <b>Fasföljd</b><br>Indikatorn av: fasföljden är korrekt<br>Indikatorn blinkar: fasföljden är inkorrekt                                                                                                    |
| <b>OL</b><br>Röd indikator  | Överbelastning<br>Indikatorn av: ingen överbelastning på ingångarna<br>Indikatorn blinkar: överbelastning på minst en ingång, en kabel saknas eller är<br>ansluten till fel ingång                                                                                                    |
| Röd/grön indikator          | SD-kort<br>Indikatorn lyser grönt: SD-kortet är OK<br>Indikatorn blinkar rött: SD-kortet återställs<br>Indikatorn blinkar växelvis rött och grönt: SD-kortet är fullt<br>Indikatorn blinkar blekgrön: SD-kortet kommer att bli fullt innan den pågående<br>inspelningenär klar<br>Indikatorn lyser rött: SD-kortet saknas eller är låst      |
| Orange/röd indikator        | Batteri<br>När nätkabeln är ansluten laddas batteriet tills det är fullt.<br>Indikatorn av: batteriet är fulladdat<br>Indikatorn lyser orange: batteriet laddas<br>Indikatorn blinkar orange: batteriet laddas upp efter en fullständig urladdning<br>Indikatorn blinkar rött: Batterinivån är låg (och ingen strömförsörjning med nätkabel) |
| Grön indikator              | AV/PÅ<br>Indikatorn lyser: instrumentet strömförsörjs med en nätkabel<br>Indikatorn av: instrumentet strömförsörjs av batteriet                                                                                                    |

| LED & färg                                 | Beskrivning                                                                                                    |
|--------------------------------------------|----------------------------------------------------------------------------------------------------|
| Grön indikator<br>(inbyggt i kontaktdonet) | <b>Ethernet</b><br>Indikatorn av: ingen aktivitet<br>Indikatorn blinkar: aktivitet                                                                                                    |
| Gul indikator<br>(inbyggt i kontaktdonet)  | Ethernet<br>Indikatorn av: Stacken eller Ethernetstyrningen är inte initierad<br>Långsam blinkning (en gång per sekund): Stacken är korrekt initierad<br>Snabb blinkning (10 gånger per sekund): Ethernetstyrningen är korrekt initierad<br>Två snabba blinkningar följt av en paus: DHCP-fel<br>Indikatorn lyser: nätverk initierat och klart för användning |

#### **SD-MINNESKORT**

PEL stödjer FAT32-formatterade SD-, SDHC- och SDXC-kort med en kapacitet upp till 32 GB.

PEL levereras med ett formatterat SD-kort. Om du vill installera ett annat SD-kort:

- Kontrollera att det nya SD-kortet inte är låst.
- Formattera SD-kortet med hjälp av PEL Transfer (rekommenderas) eller med en PC.
- Öppna gummiskyddet märkt med S<sup>2</sup>
- Tryck på SD-kortet i instrumentet och ta ut det.

Ta inte ut SD-kortet om en inspelning pågår.

- Sätt in det nya kortet och tryck in det hela vägen.
- Sätt tillbaka gummiskyddet för att bibehålla instrumentets vattentäthet.

#### **INSTALLERA PEL TRANSFER®**

Anslut inte instrumentet till PC:n innan du har installerat mjukvaran och drivrutinen.

- Ladda ned mjukvaran från <u>www.chauvin-arnoux.se</u>.
- Starta setup.exe.
- Följ därefter installationsinstruktionerna.

För fullkomliga installationsinstruktioner, se bruksanvisningen.

# **ÖPPNA PEL TRANSFER**

- Anslut nätkabeln till instrumentets nätkontakt. Instrumentet startar.
- Anslut PEL till PC:n med hjälp av den medföljande USB-kabeln. Vänta tills drivrutinen har installerats färdig.
- Dubbelklicka på PEL-ikonen 2 på skrivbordet för att öppna PEL Transfer.
- Klicka på ikonen Lägga till instrument 🔜 i verktygsfältet eller i huvudmenyn Instrument.
- Följ instruktionerna i guiden Lägg till ett instrument. Om PEL Transfer inte hittar instrumenten i rulllgardingslistan, klicka på knappen Uppdatera.
- När anslutningen till instrumentet är upprättad kommer instrumentets namn att visas på sidan vänster om fönstret i trädstrukturen PEL-nätverk.

# **KONFIGURERA INSTRUMENTET**

För att konfigurera PEL, välj instrumentet i mappen PEL-nätverk.

Öppna dialogrutan Konfigurera instrumentet genom att klicka på ikonen Konfigurera 🕅 i verktygsfältet i menyn Instrument eller i Status-fältet.

Dialogrutan har 6 flikar.

- Allmänt: Innehåller fält för att tilldela instrumentet ett namn, alternativ för automatisk avstängning, kommandon för LCD-skärmen, funktionsknapp, inställning av klockan och alternativ för formattering av SD-kort.
- Kommunikation: Alternativ gällande Wi-Fi- och Ethernet-nätverket.
- Mätning: Val av distributionssystem, spänningsförhållanden och frekvens.
- Strömtång: Detektering av strömtänger och val av den nominella primärströmmen.
- Inspelning: Alternativ för inspelningsparametrar.
- Mätare: Återställning av mätare och alternativ för partiella energimätare.
- Alarm: Inställning av alarm.
- Nominella värden: Definiera de nominella värden.
- Rapport: Konfigurera rapport och skicka dem via email.

Klicka på OK för att överföra den nya konfigurationen till instrumentet.

# STARTA EN INSPELNING (START/STOPP)

För att starta en inspelning, gör något av följande:

- IPEL Transfer: Välj ett lämpligt alternativ i fliken Inspelning i dialogrutan Konfiguration. Instrumentet kan konfigureras att starta en inspelning vid en framtida tid eller datum eller omedelbart efter att inspelningen konfigurerats.
- På instrumentet: Tryck på Kontroll-tangenten och håll den nedtryckt tills indikatorn REC tänds. Släpp därefter knappen. Instrumentet startar inspelningen enligt föregående inställningar..

För att stoppa en inspelning, gör något av följande:

- På instrumentet: Tryck på Kontroll-tangenten och håll den nedtryckt tills indikatorn REC tänds. Släpp därefter knappen.

# **VISA EN INSPELNING**

Inspelad data kan överföras till en PC på två olika sätt och kan sedan visas där eller användas till att skapa rapporter:

- SD-kortet kan tas ut ur instrumentet och anslutas till en PC med hjälp av den medföljande SD-kortläsaren. Starta PEL Transfer, öppna en anslutning till instrumentet, välj instrumentet (kontrollera att det är anslutet) i trädet och välj sedan Inspelade sessioner. Dubbelklicka på den önskade inspelade sessionen.
- Direkt anslutning mellan PC och PEL (USB, Ethernet eller Wifi). Starta PEL Transfer, öppna en anslutning till instrumentet, välj instrumentet (kontrollera att det är anslutet) i trädet, välj därefter Inspelade sessioner. Dubbelklicka på önskad inspelningssession. När nerladdningen är klar, välj nerladdat test och klicka på knappen Öppna i dialogrutan Nerladdning.

I båda fallen läggs sessionen till Mina öppna sessioner i trädet. Datan kan sedan visas.

# BRUKSANVISNINGAR

Använd följande länk för att ladda ned bruksanvisningen för din enhet: https://www.chauvin-arnoux.com/COM/CA/doc/Bruksanvisningar\_PEL112\_113.pdf

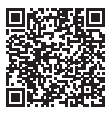

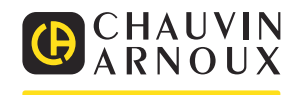